# Student Instructions myPC Account Setup

This guide will show how students can activate their myPC account.

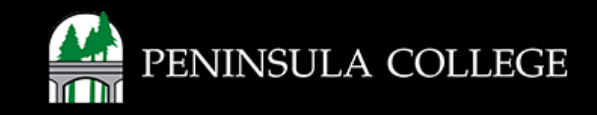

# myPC will allow students access to Peninsula College Technology Resources including:

- 1. ctcLink
- 2. Canvas
- 3. Email
- 4. Office 365

*Important:* Before proceeding, you must first activate your ctcLink account, set your preferred email address, and enroll in class(es).

For instructions on how to activate your ctcLink account and set your preferred email address, visit our <u>ctcLink</u> <u>information</u> page.

A student's username is: FirstName.LastName@my.pencol.edu The sign in page is: <u>login.pencol.edu</u>

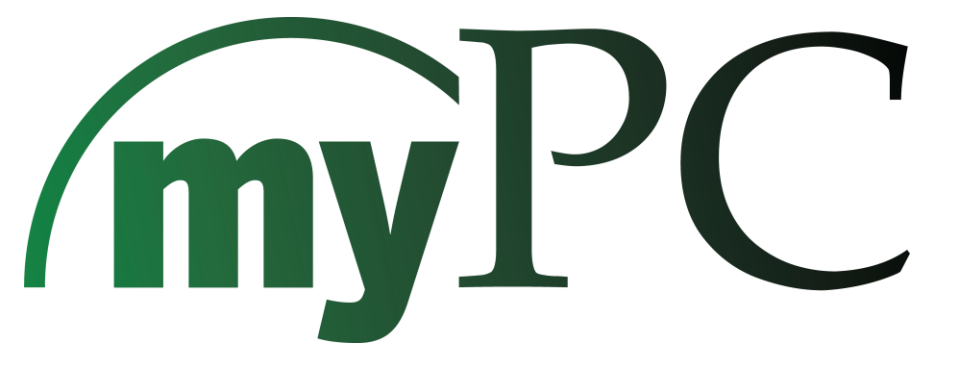

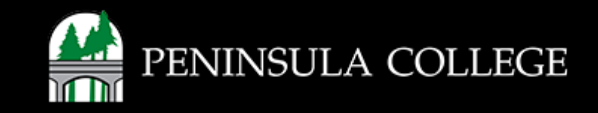

#### **Welcome Email:**

1. After registering for classes, a 'Welcome to the Peninsula College Student Portal!' email is sent to the preferred email in your ctcLink account. Click the **'Activate Okta Account'** button in your welcome email.

| (myPC                                                                                                    |                                                                                                    |
|----------------------------------------------------------------------------------------------------|----------------------------------------------------------------------------------------------------|
| Peninsula Colle                                                                                                    | ge welcomes you to our portal using Okta!                                                                                                    |
| H                                                                                                    |                                                                                                    |
| Peninsula College is usi<br>means you can conven<br>in one spot. You will ne<br>need an email address<br>Microsoft Authenticate<br>https://www.okta.com | ng Okta to manage your web applications in an Okta portal. This<br>iently access your email, Canvas, ctcLink, and Microsoft Office - all<br>ed to set up multifactor authentication also called MFA. You will<br>and a cell phone to get a code or an authenticator app like<br>or or Google Authenticator. Watch this short video to learn more:<br>/intro-to-okta/ |
| Your system administra<br>Remember your schoo<br>account:                                                                                               | ator has created an Okta user account for you.<br>I username and click the following link to activate your Okta                                                                                                    |
|                                                                                                    | Activate Okta Account<br>This link expires in 30 days.                                                                                                    |
| Your school username<br>Your organization's sign                                                                                                    | is :<br>n-in page is https://login.pencol.edu                                                                                                    |
| If you experience diffic                                                                                                    | ulties accessing your account, you can send a help request to our                                                                                                    |

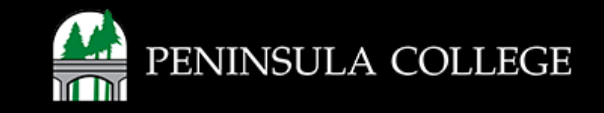

#### Set Up Password:

2. A new browser will open. Click 'Set up' to choose a password for your account.

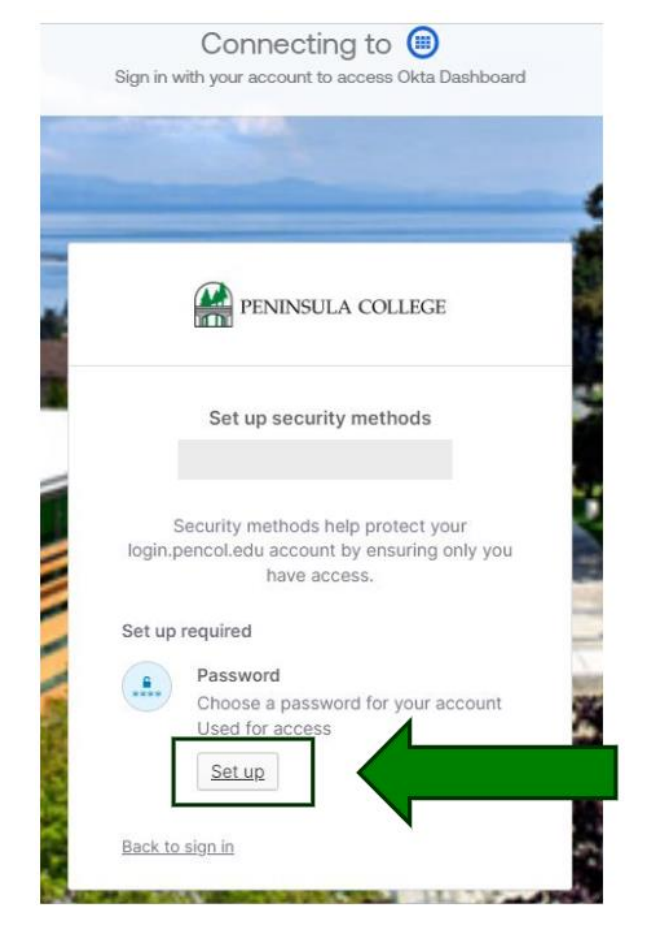

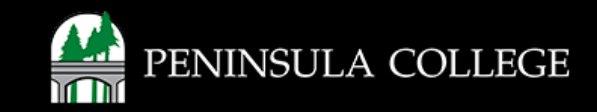

#### **Enter Password:**

3. Follow the password requirements to create a password for your account. Click 'Next'.

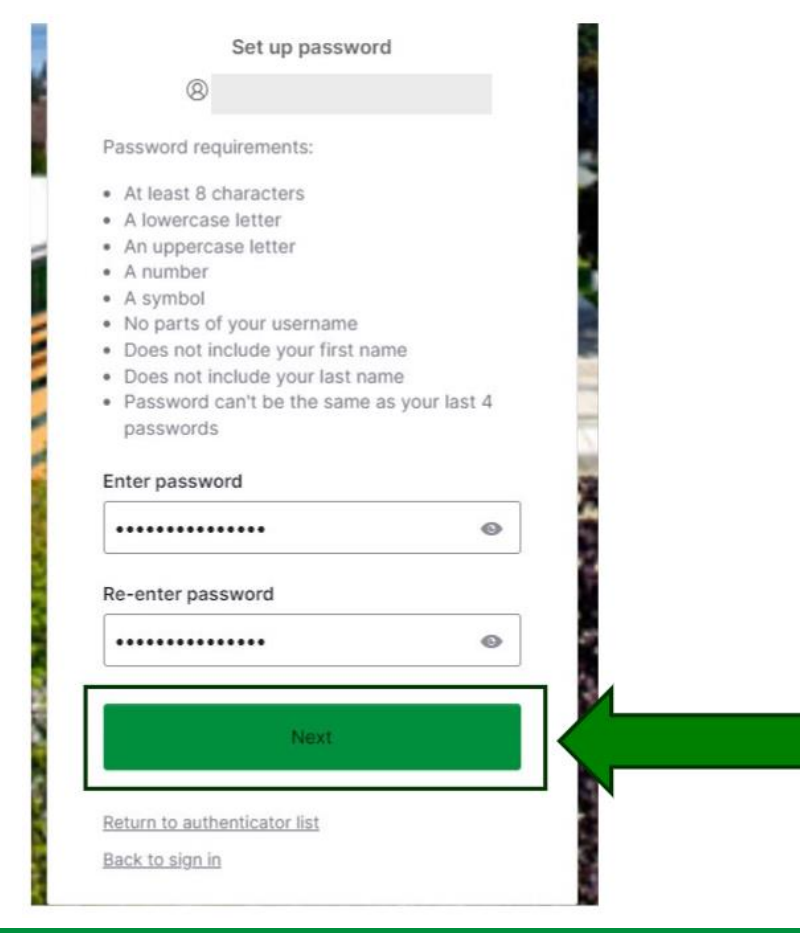

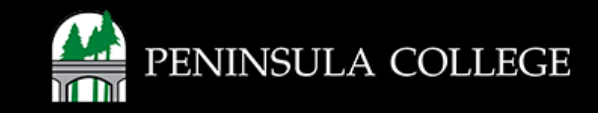

#### **Set Up Security Methods:**

4. Set up at least one security method for multi-factor authentication to your account. You can choose from the following options: Google Authenticator, Okta Verify, Phone, Security Key or Biometric Authenticator. After choosing a method, click **'Set up'.** 

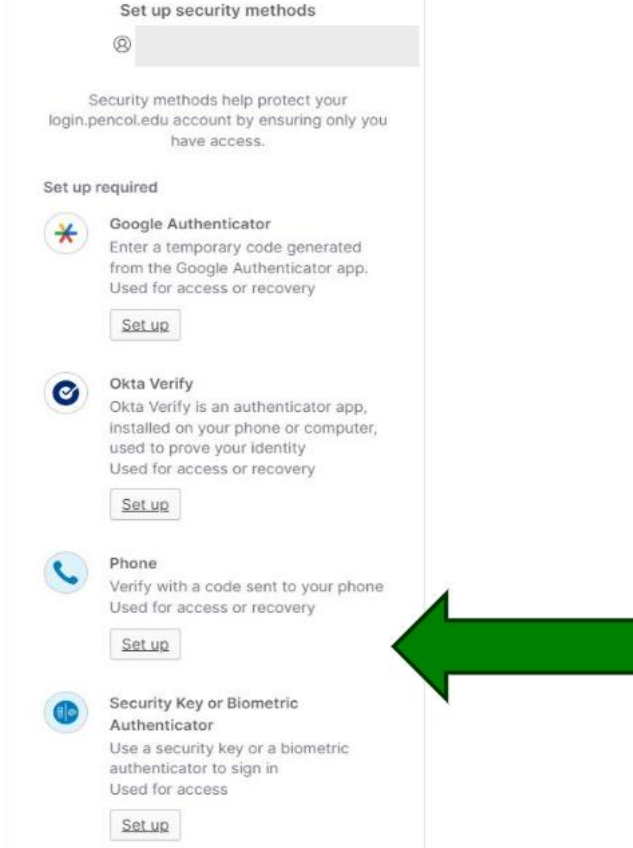

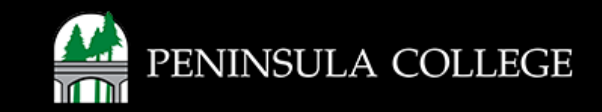

### **Choose Security Method:**

5. Select a security method. Then follow the steps to verify your account.

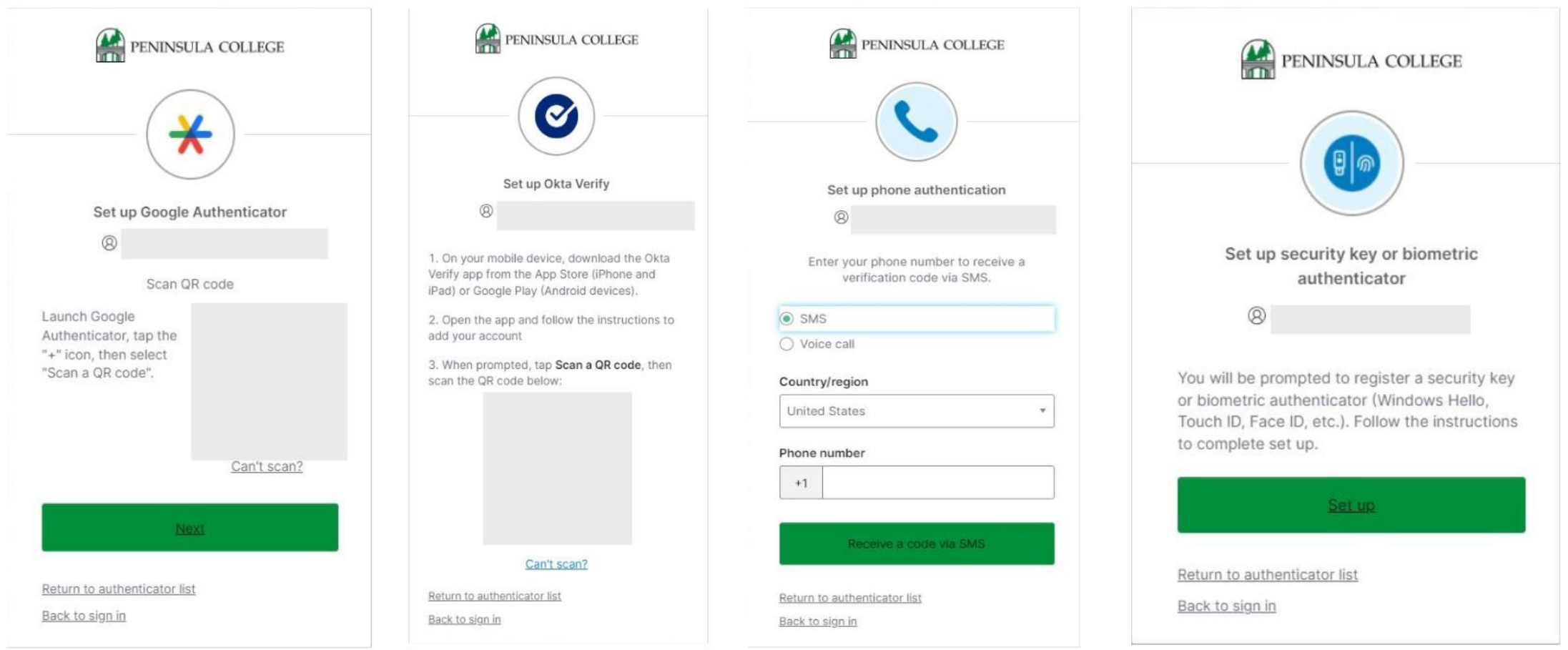

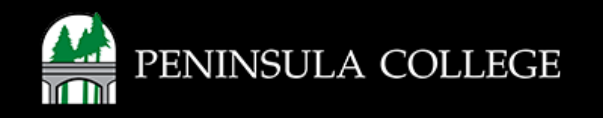

## **Choose Security Method:**

6. After a security method is set up, click 'Continue'.

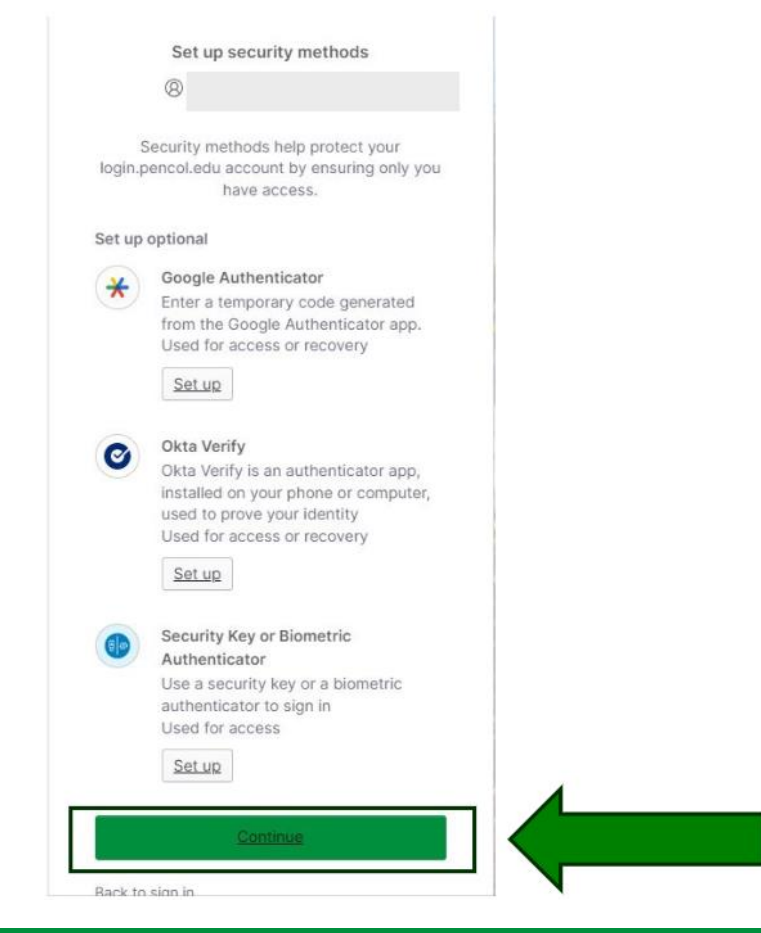

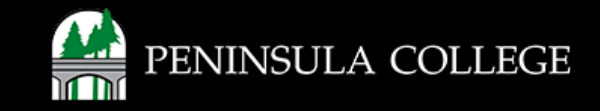

#### Success:

7. Done! Your account has been activated and you have access to technology resources through myPC.

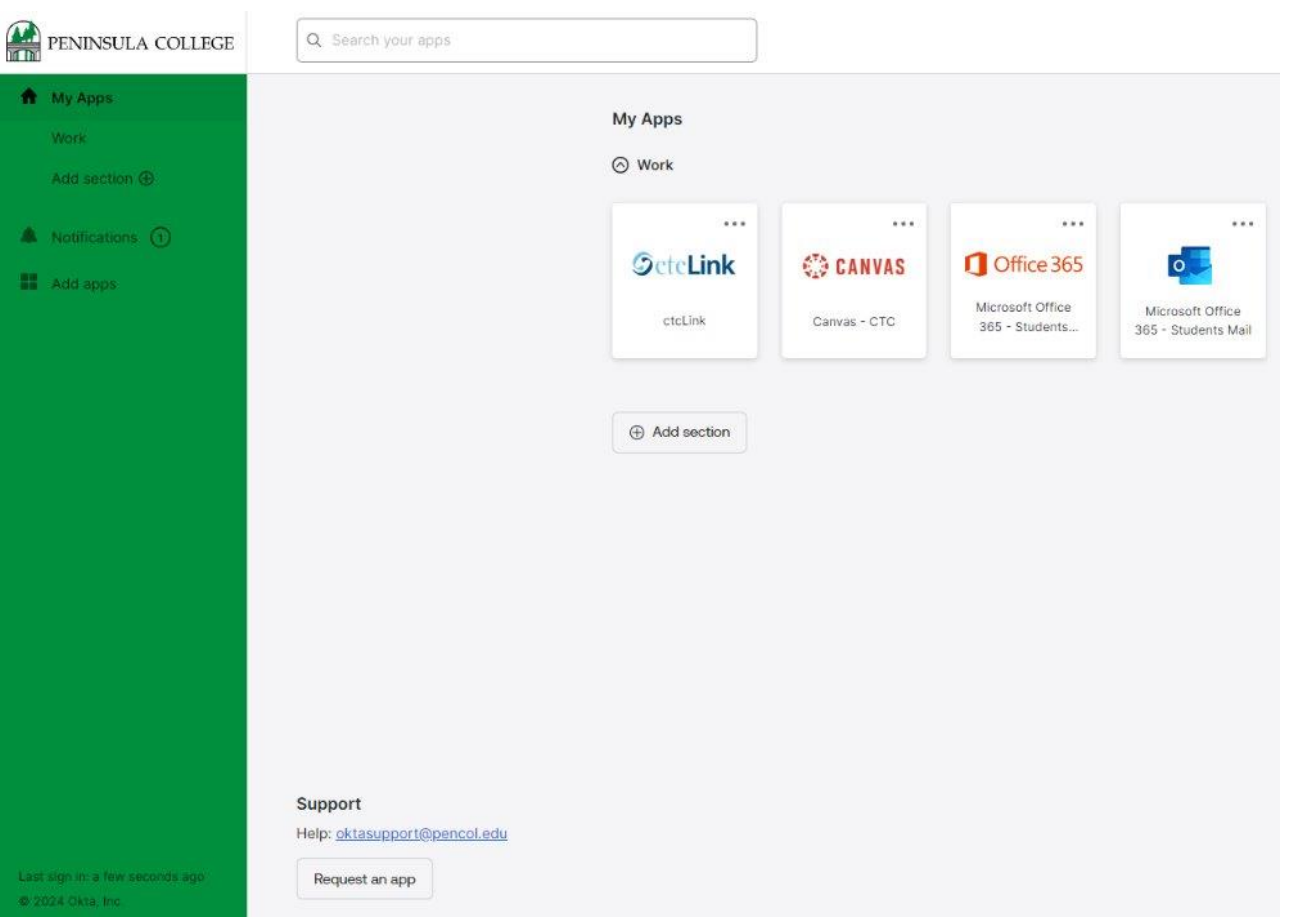

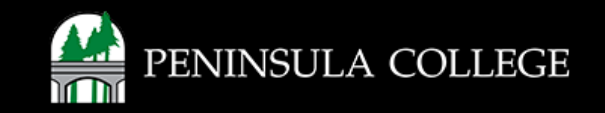

If you have any questions or need further assistance, contact the IT Help Desk at (360) 417-6565 or <u>helpdesk@pencol.edu</u>

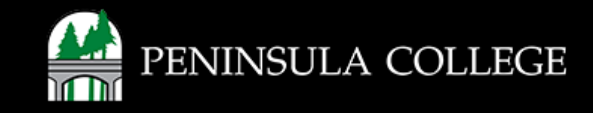